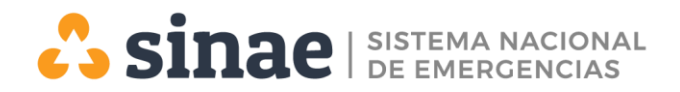

# MANUAL DE ACCESO A PLATAFORMA EDUCATIVA VIRTUAL Sistema Nacional de Emergencias

Para acceder a la Plataforma Educativa Sinae deberá dirigirse a la siguiente dirección: <u>https://moodlesinae.presidencia.gub.uy/moodlesinae/</u>

#### PASO 1

Si usted ya cuenta con **Usuario** y **Contraseña** deberá ir a *"Acceder"* para identificarse y poder ingresar al menú de la plataforma.

| s) 🕶                                                                                                    | Usted no se ha identificado. Acceder)       |
|----------------------------------------------------------------------------------------------------|---------------------------------------------|
|                                                                                                    | ₀ <b>√</b>                                  |
|                                                                                                    |                                             |
|                                                                                                    |                                             |
|                                                                                                    |                                             |
|                                                                                                    |                                             |
|                                                                                                    | Eventos próximos                            |
| Plataforma Educativa Virtual del Sinae                                                                                                    | No hay eventos próximos<br>Ir al calendario |
| ¡Bienvenidos y bienvenidas!                                                                                                    |                                             |
| onal de Emergencias busca favorecer el aprendizaje autónomo, autorregulado, el intercambio y la construcción colectiva<br>En concordancia con el principio de democratización del acceso, disminuyendo las distancias y evitando la exclusión, la | Calendario                                  |
| desde hace diez años para el desarrollo de estrategias de sensibilización y capacitación enfocadas a la promoción de una                                                                                                    | febrero 2022                                |

#### PASO 2

comunidad mejor preparada y más resiliente.

Ingresar con sus credenciales de acceso: *Nombre de usuario* (documento de identidad, sin puntos ni guiones) y *Contraseña*. Si olvidó la información para acceder, podrá restaurarla sencillamente haciendo clic sobre la pregunta ¿Olvidó su nombre de usuario o contraseña?

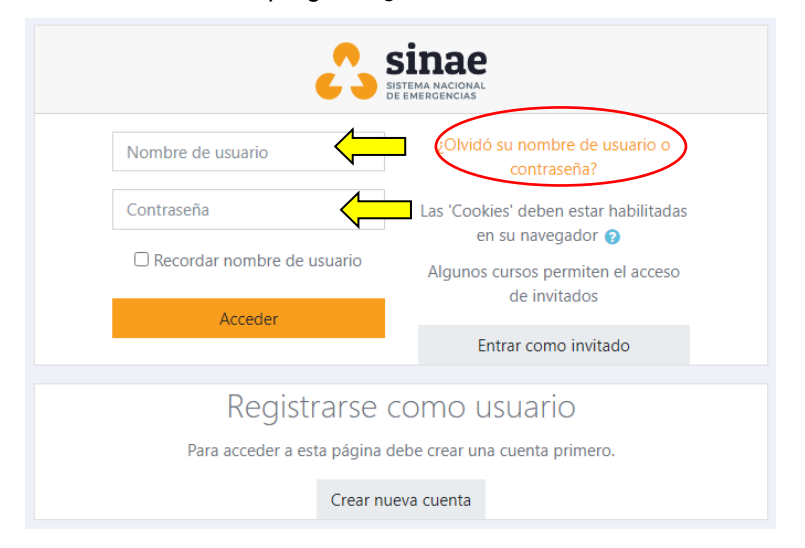

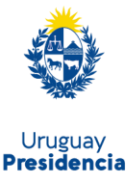

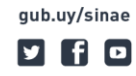

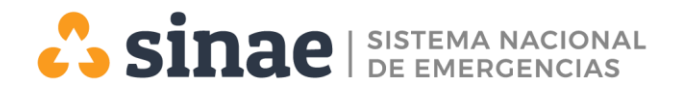

Podrá restaurar su contraseña enviando su usuario o su dirección de correo electrónico y, le enviaremos un email con instrucciones para poder acceder nuevamente.

| Buscar por nombre de usua                         | rio    |  |
|---------------------------------------------------|--------|--|
| Nombre de usuario                                 | Buscar |  |
| Buscar por dirección email<br>Dirección de correo | Buscar |  |

Si usted *NO* cuenta con usuario en la Plataforma Educativa Virtual Sinae, podrá **Crear nueva** cuenta siguiendo estos pasos:

### PASO 1

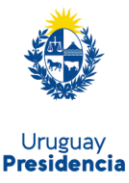

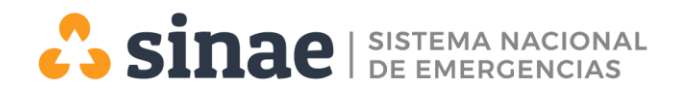

## PASO 2

Dirigirse a la opción "Crear nueva cuenta".

| Nombre de usuario       ¿Olvidó su nombre de usuario o contraseña?         Contraseña       Las 'Cookies' deben estar habilitadas en su navegador ?         Recordar nombre de usuario       Algunos cursos permiten el acceso de invitados         Acceder       Entrar como invitado | 2                            | SIDAE<br>SISTEMA NACIONAL<br>DE FUERGRACIAS                            |
|----------------------------------------------------------------------------------------------------|------------------------------|------------------------------------------------------------------------|
| Contraseña  Contraseña  Cantraseña  Cantraseña  Cantraseña  Cantraseña  Cantraseña  Cantraseña  Cantraseña  Las 'Cookies' deben estar habilitadas en su navegador @  Algunos cursos permiten el acceso de invitados  Acceder  Porgistrarse como usuario                                | Nombre de usuario            | ¿Olvidó su nombre de usuario o contraseña?                             |
| Acceder  Pergistrarse como usuario  Pergistrarse como usuario                                                                                                    | Contraseña                   | Las 'Cookies' deben estar habilitadas                                  |
| Acceder<br>Entrar como invitado                                                                                                    | C Recordar nombre de usuario | en su navegador 🕢<br>Algunos cursos permiten el acceso<br>de invitados |
| Persistrarse como usuario                                                                                                    | Acceder                      | Entrar como invitado                                                   |
| Pedistrarse como usuario                                                                                                    |                              |                                                                        |
| Negistiaise como usuano                                                                                                    | Registrarse                  | como usuario                                                           |
| Para acceder a esta página debe crear una cuenta primero.                                                                                                    | Para acceder a esta página   | debe crear una cuenta primero.                                         |
| Crear nueva cuenta                                                                                                    | Crear n                      |                                                                        |

### PASO 3

Completar la información correspondiente a **usuario**, **contraseña** y sus datos personales requeridos. Al finalizar hacer clic en *"Crear cuenta":* 

|                     | Nuova cuesta                                                                                                    |
|---------------------|----------------------------------------------------------------------------------------------------|
|                     |                                                                                                    |
|                     | Citedi Huevo usuario y contraseria                                                                                                    |
|                     | Debe ingresaria celutia de identidad sin puntos in guiones, Por ejempio, 12343076                                                                                          |
| Nombre de usuario   | 0                                                                                                    |
|                     | La contraseña debería tener al menos 8 caracter(es), al menos 1 dígito(s), al menos<br>minúscula(s), al menos 1 mavúscula(s), al menos 1 caracter(es) no alfanuméricos con |
|                     | *,-, o #                                                                                                    |
| Contraseña          | 0                                                                                                    |
|                     |                                                                                                    |
| -                   | Por favor complete los siguientes datos:                                                                                                    |
| Dirección de correo | 0                                                                                                    |
| Correo (de nuevo)   | 0                                                                                                    |
| Nershar             |                                                                                                    |
| Nombre              |                                                                                                    |
| Apellido(s)         | 0                                                                                                    |
| Ciudad              |                                                                                                    |
|                     |                                                                                                    |
| País                | Uruguay 🗢                                                                                                    |

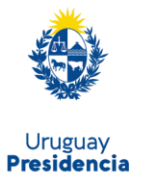

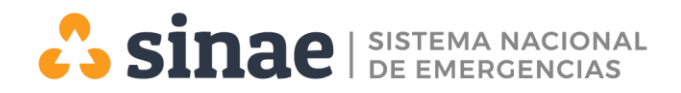

# PASO 3

Dirigirse a su correo de referencia (suministrado en los datos personales) y concluir el proceso de creación de cuenta en la Plataforma Educativa Virtual Sinae.

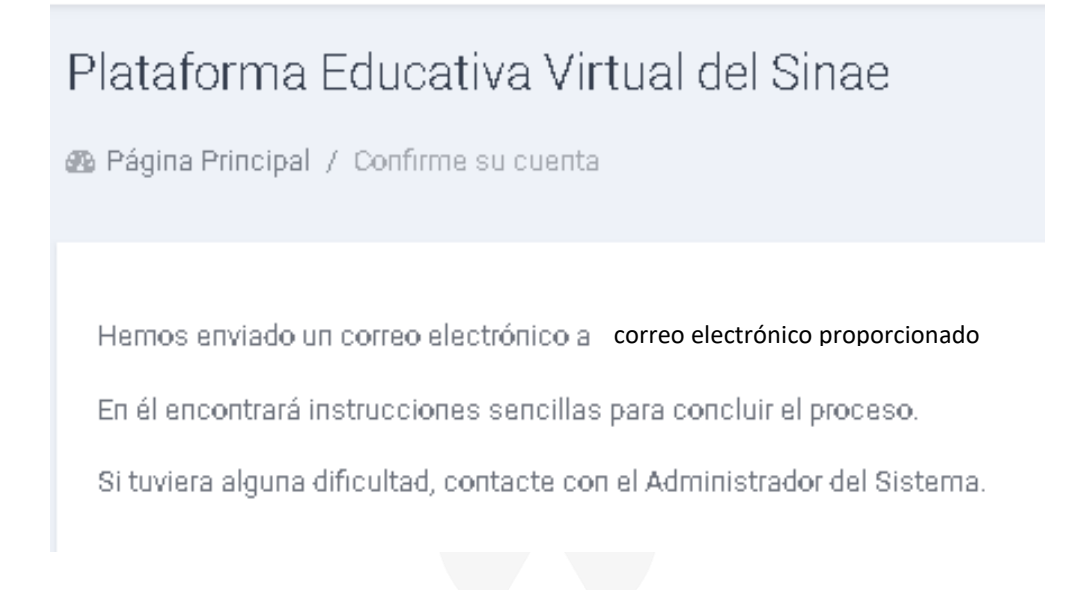

Si requiere apoyo técnico, no dude en solicitarlo al correo del área: capacitación.sinae@presidencia.gub.uy

Desde ya, muchas gracias

Equipo de facilitadoras Área de Capacitación / Género Sistema Nacional Emergencias

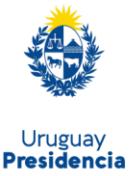